# **TPASS** Enrolling for Multi-factor Authentication (Smartphone)

Imprivata ID allows you to receive multi-factor authentication requests for remote network access through the Imprivata ID mobile app and SMS text messages. This app is used for remote connections to VMWare Horizon VDI (fastpass.deaconess.com). **This enrollment guide is not applicable to providers enrolled in EPCS!** Instructions for installing the Imprivata ID app on your smartphone are at the bottom of this guide.

From your mobile device (Android or iPhone), download the Imprivata ID appl from the App Store or Google Play.

See the end of the guide for <u>app installation</u> <u>instructions</u>.

2 Once the app is downloaded, attempt to login to the VMware Horizon client or fastpass.deaconess.com from your home or other <u>external</u> connection.

Click "Login"

*Please note: You will not get prompted to use or enroll for Imprivata ID on internal Deaconess network connections.* 

| Download of App St      | or the Google Play               |  |  |  |  |  |  |  |
|-------------------------|----------------------------------|--|--|--|--|--|--|--|
|                         |                                  |  |  |  |  |  |  |  |
| Login                   |                                  |  |  |  |  |  |  |  |
| Server:                 | ਿ https://fastpass.deaconess.com |  |  |  |  |  |  |  |
| User name:<br>Password: | x0000                            |  |  |  |  |  |  |  |
| Domain:                 | UNIVERSE V                       |  |  |  |  |  |  |  |

| 3 | Open the Imprivata ID app from your smartphone. Enter the <b>Serial Number</b> shown on your device. <i>Ex: <b>IMPR 7384 9387</b></i> |                    | <ul> <li>Login –</li></ul> |              |  |  |
|---|----------------------------------------------------------------------------------------------------|--------------------|----------------------------|--------------|--|--|
|   | You do not need to enter the spaces in-betw numbers. <i>Ex: IMPR73849387</i>                                                          | een                | Next Code:                 |              |  |  |
|   | Click "Login"                                                                                                    | 4-46 4<br>Serial 3 | Features                   | Cancel Login |  |  |
|   | Serial Number                                                                                                    |                    | 10 7460                    |              |  |  |
|   |                                                                                                    |                    | Code                       |              |  |  |
|   |                                                                                                    | 106                | 292                        |              |  |  |
|   | (3                                                                                                    |                    | 9                          |              |  |  |
|   |                                                                                                    |                    |                            |              |  |  |

|   |                                                             | 📮 Login – 🗆 🗙                                                                                                    |
|---|-------------------------------------------------------------|----------------------------------------------------------------------------------------------------|
| 4 | Next, enter the <b>Token Code</b> from the Imprivata        | (4) Locate and enter the 6-digit Token Code.                                                                                                 |
|   | ID app. This code changes every 30 seconds so               | Server: 🕝 https://fastpass.deaconess.com                                                                                                    |
|   | you may need to wait for it to refresh before               | Next Code:                                                                                                    |
|   | attempting to enter.                                        | These Code                                                                                                    |
|   | Click "Login"                                               | Cancel                                                                                                    |
|   | Token Code                                                  | 106292                                                                                                    |
|   |                                                             |                                                                                                    |
| 5 | After oprolling the Imprivate ID app you will get           | 📮 Login — 🗌 🗙                                                                                                    |
|   | prompted to enroll SMS verification. <b>Do not</b>          | Enroll SMS Code verification in 2 steps. (STEP 1) Enter your mobile phone                                                                    |
|   | skip this step!                                             | number with area code, or enter S to skip. Message and data rates may apply.                                                                 |
|   |                                                             | Server: 🚖 https://fastpass.deaconess.com                                                                                                    |
|   | Enter your full phone number with area code                 | Next Code:                                                                                                    |
|   | and click "Login".                                          | Cancel                                                                                                    |
|   |                                                             | Cancel                                                                                                    |
|   |                                                             |                                                                                                    |
| 6 | Confirm the number entered is correct by typing <b>Y</b>    |                                                                                                    |
|   | for yes or <b>N</b> for no.                                 | Is this the right number: (812) 555-5555? (Y or N)                                                                                           |
|   |                                                             | Server: G https://fastpass.deaconess.com                                                                                                    |
|   | Click "Login"                                               | Next Code:                                                                                                    |
|   |                                                             | Cancel Login                                                                                                    |
|   |                                                             |                                                                                                    |
|   |                                                             |                                                                                                    |
| 7 | You should soon receive a text message with a code          | - X                                                                                                    |
|   | to comminyour enronment.                                    | (STEP 2) A text message was sent to your mobile phone (812) 555-5555.<br>Enter the verification code from that message, or enter R to retry. |
|   | Enter that code and click "Login"                           | Server:                                                                                                    |
|   | If you do not receive a code, type <b>P</b> and click       | Next Code:                                                                                                    |
|   | "Login" to try again.                                       |                                                                                                    |
|   | 6 , 6                                                       | Cancel Login                                                                                                    |
|   | If you see your desktop selection after clicking            |                                                                                                    |
|   | "Login", you have completed your imprivata ID<br>enrollment | → VMware Horizon Client                                                                                                    |
|   |                                                             |                                                                                                    |
|   | At your next login will get prompted to enter the           |                                                                                                    |
|   | token code from the Imprivata ID app before                 |                                                                                                    |
|   |                                                             |                                                                                                    |
|   |                                                             | D01 Standard Office                                                                                                    |
|   |                                                             | PTO IEST                                                                                                    |
|   |                                                             |                                                                                                    |

## Re-enrolling new devices or phone numbers

Any time you get a new phone or phone number, you will need to re-enroll that phone or number with Imprivata ID. Please call the Deaconess Help Desk to request assistance with re-enrollment.

## Don't have your phone and need to connect remotely?

In cases where you do not have your phone you enrolled in Imprivata ID, please call the Deaconess Help Desk to receive a temporary code that can be used when logging in. You will be prompted for the temporary code after you enter your ID and password. The temporary code will be good for 4 hours after it has been issued.

## Aren't receiving push notifications on the Imprivata app when you authenticate?

In the event you are not receiving push notifications (pop-ups) from the app when you authenticate remotely, check that **Notifications** setting is enabled in the Imprivata ID app settings on your phone.

| 8:11                                            | al 🗢 🖿 | 8:11            |                     | .al ≎ ∎)    |
|-------------------------------------------------|--------|-----------------|---------------------|-------------|
| Settings Imprivata ID                           |        | Imprivata ID    | Notifications       |             |
| ALLOW IMPRIVATA ID TO ACCESS                    |        |                 |                     |             |
| 💦 Siri & Search                                 | > 🗡    | Allow Notificat | ions                |             |
| <b>Notifications</b><br>Banners, Sounds, Badges | >      | ALERTS          |                     |             |
| Background App Refresh                          |        | 9:41            |                     |             |
| 🕪 Cellular Data                                 |        |                 |                     |             |
|                                                 |        | Lock Screen     | Notification Center | Banners     |
|                                                 |        | <b>v</b>        | 0                   |             |
|                                                 |        | Banner Style    |                     | Temporary > |
|                                                 |        |                 |                     |             |
|                                                 |        | Sounds          |                     |             |
|                                                 |        | Badges          |                     |             |

#### Imprivata ID App Installation

Once you have downloaded the app, open it to start installation.

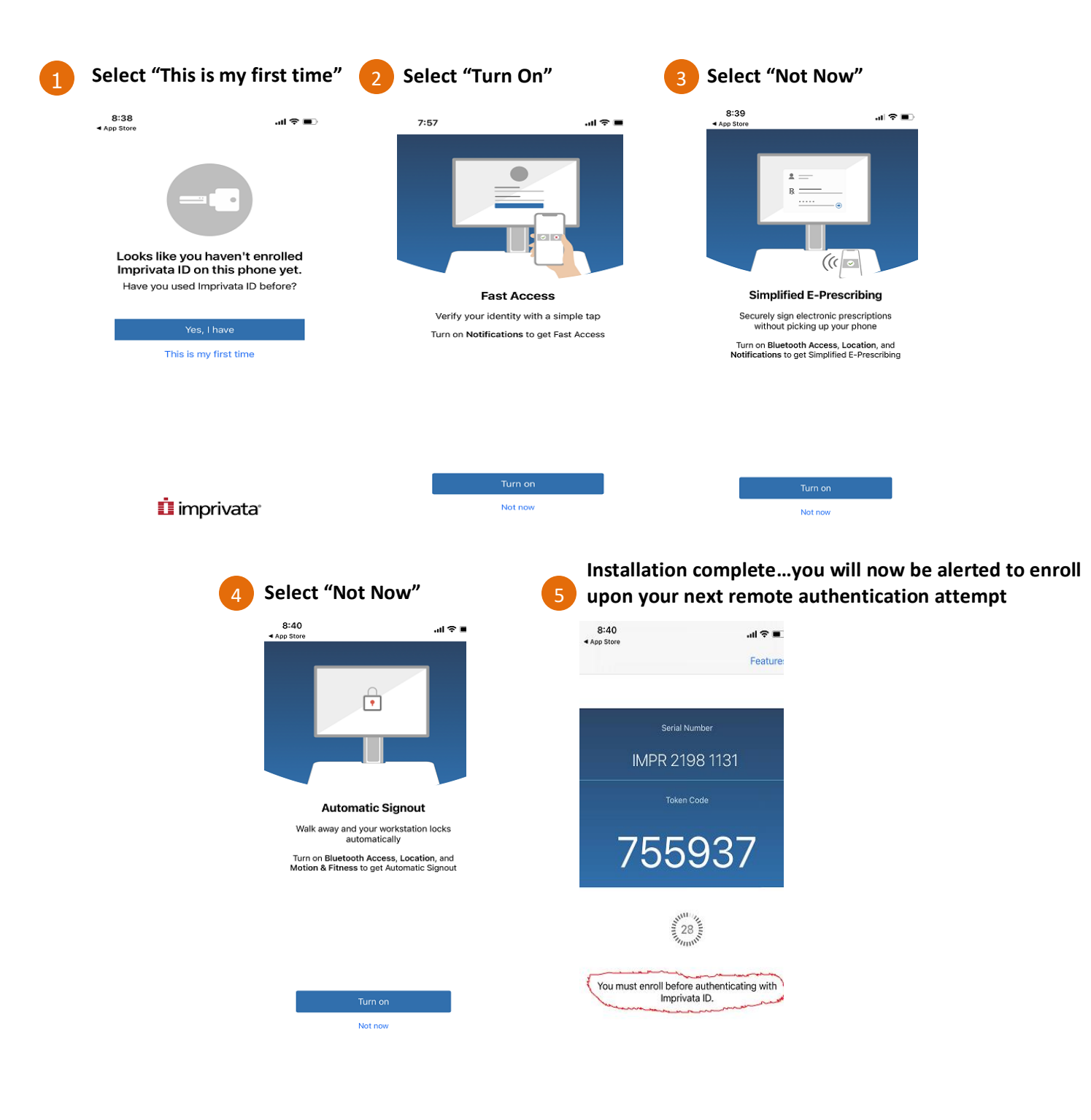